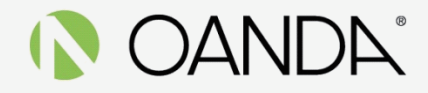

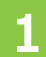

以下より本番口座にログインしてください

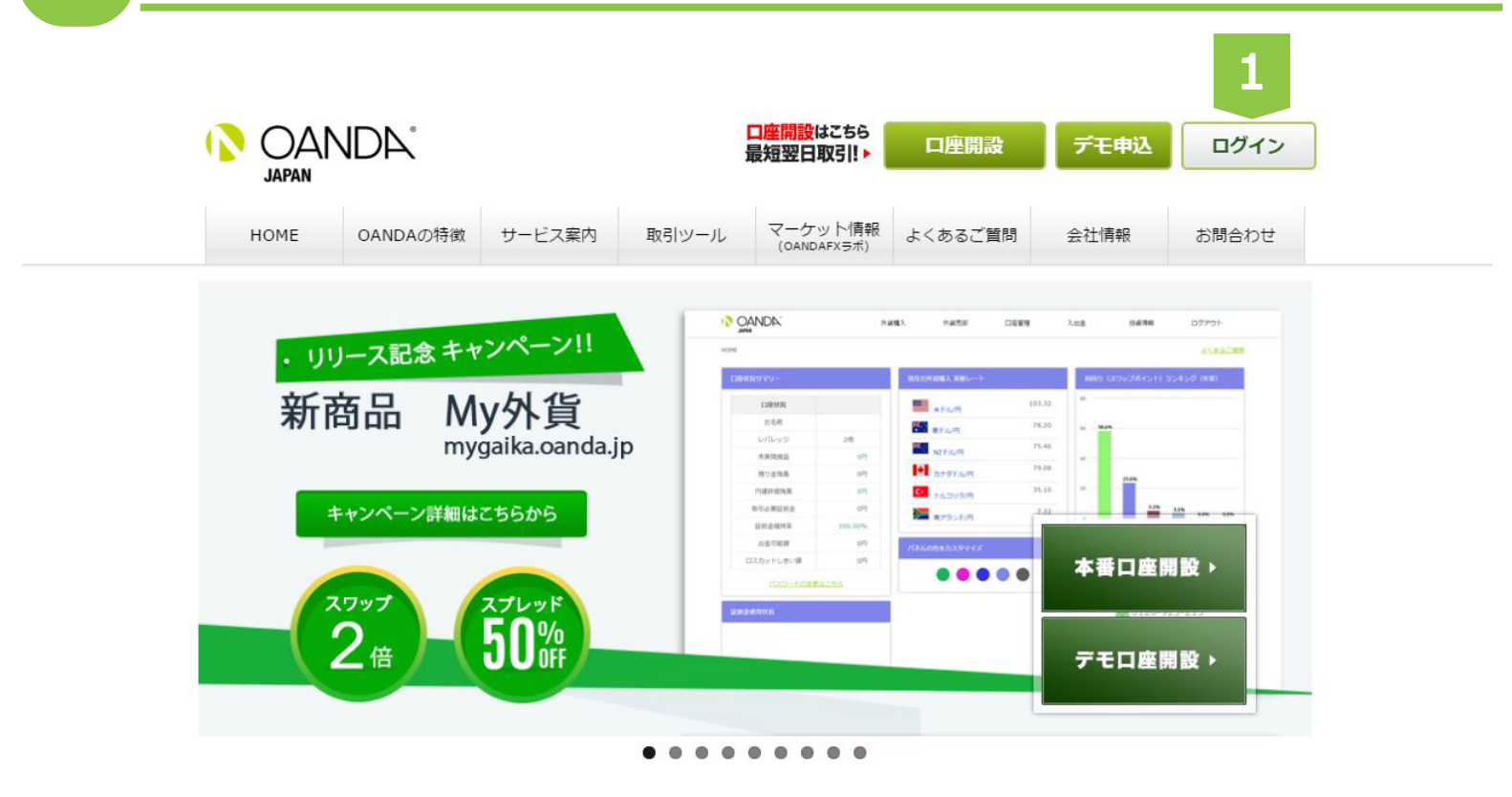

# SANDA JAPAN

OANDA fxTrade Login

### 本番口座ログイン

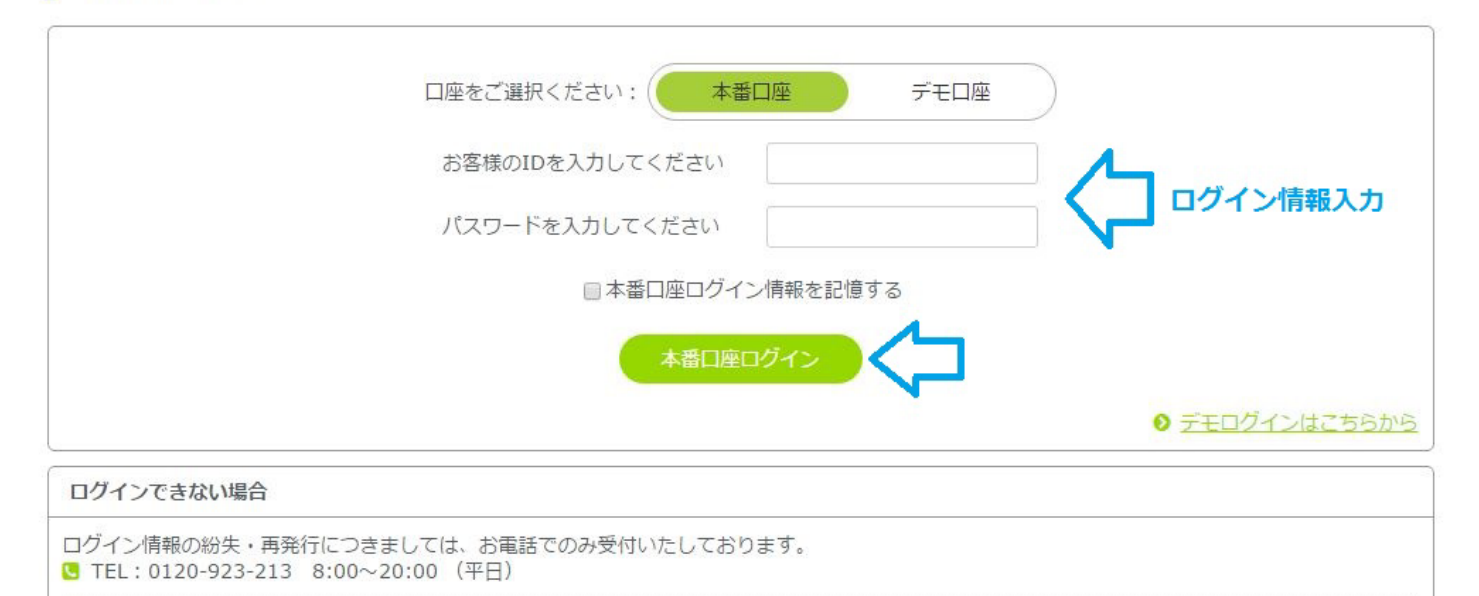

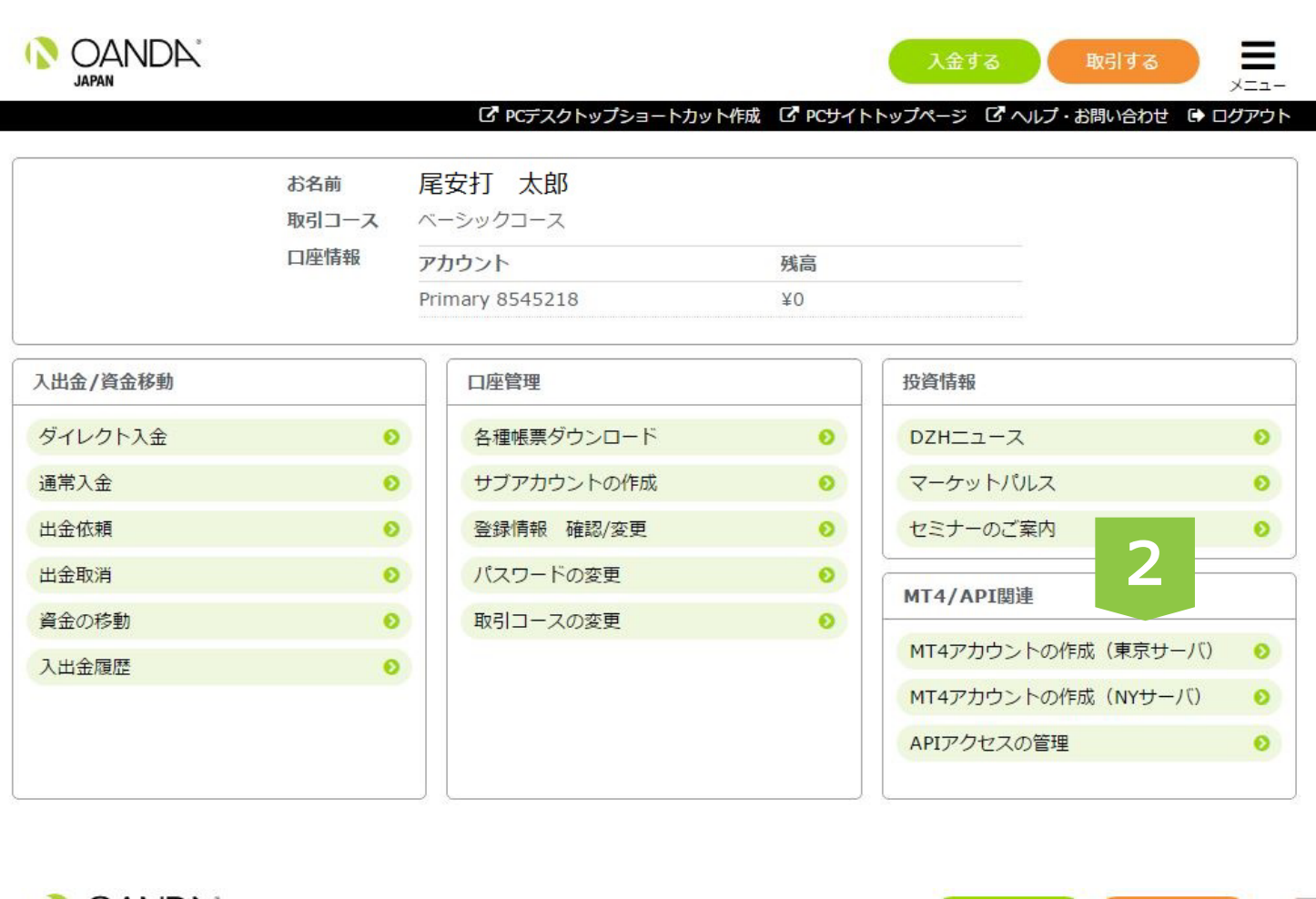

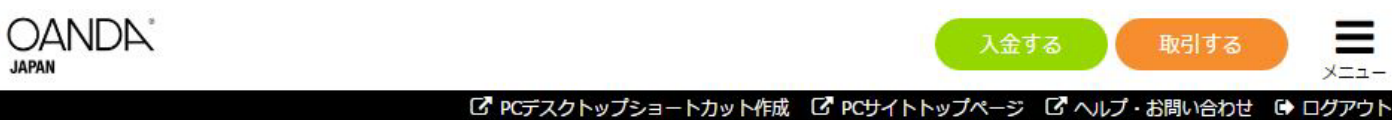

OANDA Japan FX MT4のお申込み(約定サーバ東京)

#### OANDA Japan FX MT4のお申込み(約定サーバ東京)

| 取引コース/商品                      | スプレッド                                                              | 1回最大取引数量 | 約定サーバロケーション |
|-------------------------------|--------------------------------------------------------------------|----------|-------------|
| ベーシックコース                      | ドル円0.4銭、ユーロドル0.5PIP原則固定!FxTrade、MT4共通。<br>詳しくは <u>こちら</u> をご確認ください | 10万通貨まで  | ニューヨーク      |
| OANDA Japan FX MT4<br>約定サーバ東京 | 変動スプレッド<br>詳しくは <u>ごちら</u> をご確認ください                                | 100万通貨まで | 東京          |
| ג−בם <i>ר</i>                 | ドル円0.8銭、ユーロドル0.8PIP原則固定!FxTrade、MT4共通。<br>詳しくは <u>こちら</u> をご確認ください | 300万通貨まで | ニューヨーク      |

お客様は現在、 ベーシックコース をご選択いただいております。約定サーバを東京にしMT4口座を新設いただくことによりスプレッドは変動制になり ます。また、1回あたりの取引数量が上記のように異なりますのでご理解の上次へお進みください。

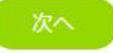

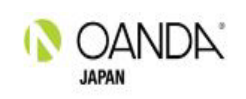

入金する

取引する

C PCデスクトップショートカット作成 C PCサイトトップページ C ヘルプ・お問い合わせ C ログアウト

OANDA Japan FX MT4アカウントの作成及びダウンロード

#### OANDA Japan FX MetaTrader 4

● 【重要】サブロ座は一度作成されますと、その後の口座名の変更や削除はできませんのでご了承ください。

パスワードにつきましては、6~12桁の数字、英小文字、英大文字の混合となります。

| ••••• |
|-------|
| ••••• |
|       |

| 4 | 同意画面をお読み頂き同意するをご選択ください         |                    |                  |
|---|--------------------------------|--------------------|------------------|
|   | ANDA"                          | 入金する               | 取引する ==          |
|   | C PCデスクトップショートカット <del>(</del> | 賊 GPСサイトトップページ Gヘル | プ・お問い合わせ 🕒 ログアウト |

#### ライセンス規約同意画面

### ライセンス規約同意画面

Meta Trader 4自体はMetaQuotes Software Corporationという第3者が開発したソフトウェアであり、弊社自社開発のソフトウェアではありません ので、金利の計算方法等が当社のものとは異なります。弊社fxTradeの金利は秒単位で付与されますが、Meta Trader 4は通常のスワップ金利で計算を 行うため、口座残高に差異が発生する事がございます。MT4画面とfxTradeの差異をfxTrade側に合わせるため、定期的にBalance Updateが口座内で 発生し、口座残高が上下する事がございます。両プラットフォームに差異が発生した場合は、常にfxTradeの情報をご参照下さい。 MT4やEA (Expert Advisory)を使用した結果、お客様が損失を被られたとしても、使用責任と損失リスクは全てお客様に帰属します。また、一切の クレーム・損失・費用及びコスト(弁護士費用を含む)に対して、OANDAの補償義務はなく、直接的・間接的・特殊な・偶然の・懲罰的な・派生的な 損失が起こる可能性を示唆されていたとしても、OANDAは責任を持ちません。 上記の規約に同意の上、「同意する」 てください。 同意しない 同意する

「こちらをクリック」を選択いたしますと MT4 のインストールがスタートします。

5

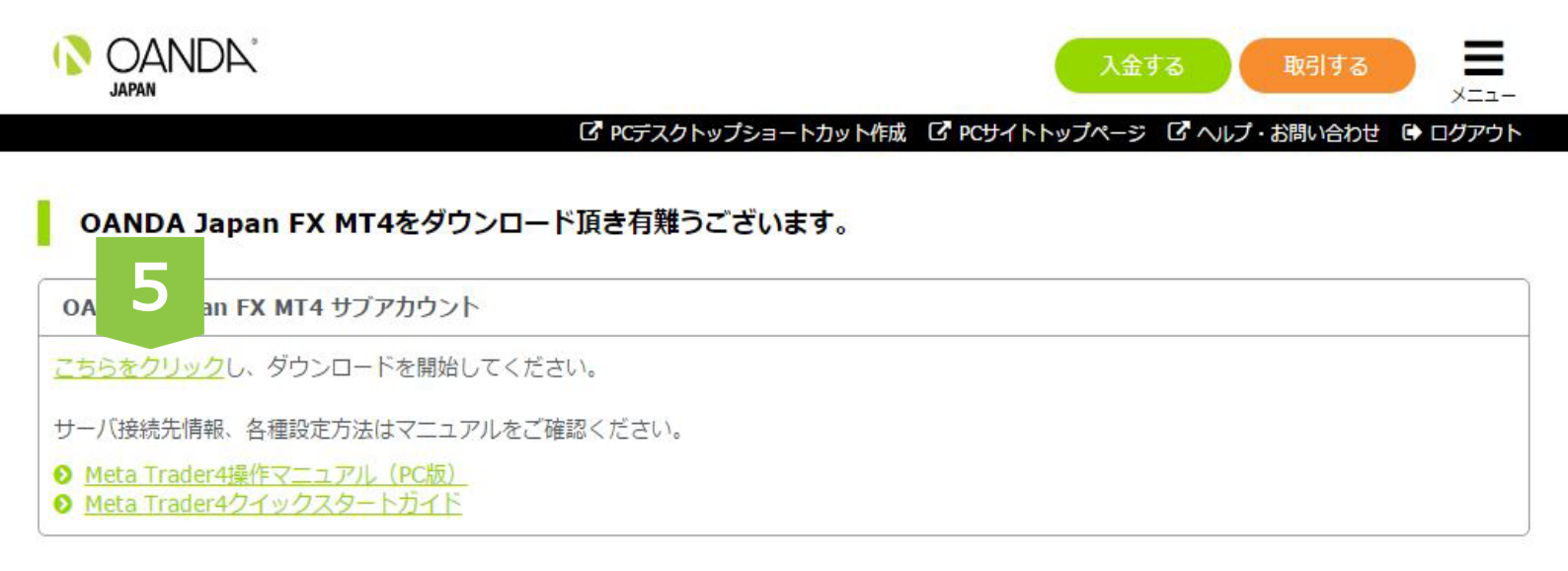

# ここでメールを確認してください。 MT4ID がメールで送付されています MT4(東京サーバー)の ID は 9 桁数字のみになります (パスワードはお客様が設定したものになります)